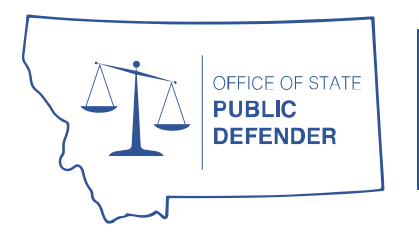

## STATE OF MONTANA Office of State Public Defender

44 West Park Street Butte, Montana 59701 ph: (406) 496-6080 fx: (406) 496-6098

# **OPD Vendor Registration Guide**

The Office of State Public Defender utilizes the Montana Acquisition and Contracting System, known as eMACS, for MOU creation and management. Each contractor approved to receive an MOU is <u>required</u> to complete a Vendor Profile on the eMACS website. In addition to being required to receive an MOU, the eMACS Vendor Profile also allows you to receive advance notice of proficiency determination obligations or MOU expiration. This guide will walk you through the registration process in detail.

#### You will need the same email and password you used when applying for a MOU.

To jump directly to a section of the registration guide, simply click on the title below.

| Acce | essing the eMACS Vendor Registration2 |
|------|---------------------------------------|
| eMA  | CS Vendor Registration Wizard4        |
| 1.   | Welcome4                              |
| 2.   | Company Overview5                     |
| 3.   | Business Details                      |
| 4.   | Addresses                             |
| 5.   | Contacts                              |
| 6.   | Locations                             |
| 7.   | Diversity                             |
| 8.   | Payment Information                   |
| 9.   | Tax Information                       |
| 10.  | Certify & Submit17                    |

# Please Follow These Instructions Exactly to Avoid Unnecessary Errors or Issues with Your Registration

## Accessing the eMACS Vendor Registration

When you have been approved to receive an MOU, you will receive an email invite from eMACS to complete your registration. Simply click the "Register Now" button within the email:

| Register Now Click Register Now                                                                                                    |
|----------------------------------------------------------------------------------------------------|
| Thank you,                                                                                                    |
| MONTANA ACQUISITION & CONTRACTING SYSTEM (eMACS)                                                                                                    |
| If you have any technical questions, please contact State Procurement Bureau at or +1 406-444-<br>2575 for assistance and identify yourself as registering in the MONTANA ACQUISITION & CONTRACTING SYSTEM (eMACS) Vendor Network. |
|                                                                                                    |

Once the page has loaded, click "Continue with Registration" as shown below:

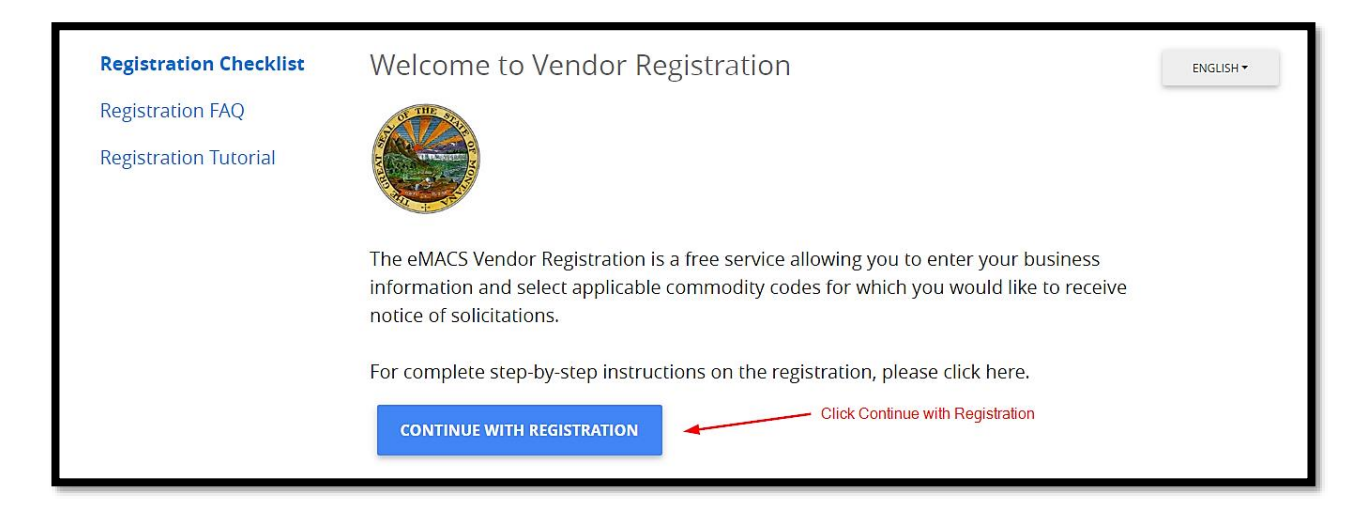

You will next be taken to a login screen where you will enter the **same email and password used when applying for an MOU** and then click "Login":

| A THE ST                                                                                                    | ENGLISH <del>•</del> |
|----------------------------------------------------------------------------------------------------|----------------------|
|                                                                                                    |                      |
| Welcome to Montana Acquisition & Contracting System (eMACS)                                                                                  |                      |
| Vendor Registration                                                                                                    |                      |
| Register to be placed on Montana's eMACS Vendor List. This is a free service allowing vendors to enter their business information and select |                      |
| applicable commodity codes for which they would like to receive bid                                                                          |                      |
| notifications. This list also serves as a centralized source for state                                                                       |                      |
|                                                                                                    |                      |
|                                                                                                    |                      |
| 📀 Please login and complete registration.                                                                                                    |                      |
| Please log in to complete registration.                                                                                                    |                      |
| Email                                                                                                    |                      |
| LIIIGII                                                                                                    |                      |
| brett.schandelson@mt.gov                                                                                                    |                      |
| brett.schandelson@mt.gov                                                                                                    |                      |
| brett.schandelson@mt.gov                                                                                                    |                      |
| brett.schandelson@mt.gov Password 3                                                                                                    |                      |
| brett.schandelson@mt.gov Password 3 LOGIN TROUBLE LOGGING IN?                                                                                |                      |

This will then launch the eMACS Registration Wizard.

## eMACS Vendor Registration Wizard

The following steps occur within the eMACS Vendor Registration wizard. Instructions for each section are found below. You can move forward and back throughout the registration and save your progress at any time. When a section has been completed a green check will appear. Each section must have a green check to complete your registration.

#### 1. <u>Welcome</u>

On the Welcome screen, you will be asked to provide your "Legal Company Name."

For registration as an OPD Vendor, please enter <u>YOUR NAME</u> here.
 You will complete information about your firm or business in the next section.

| Brett Schandelson                                                                                             |                                                                                                    | Welcome to Supplier Registration ?                                                                                                    |  |  |
|----------------------------------------------------------------------------------------------------|----------------------------------------------------------------------------------------------------|----------------------------------------------------------------------------------------------------|--|--|
| Registration In Progress for:<br>MONTANA ACQUISITION &<br>CONTRACTING SYSTEM (eMACS)<br>1 of 8 Steps Complete |                                                                                                    |                                                                                                    |  |  |
| Welcome                                                                                                    |                                                                                                    | The eMACS Vendor Registration is a free service allowing you to enter your business information and select applicable commodity codes for which you would like to receive |  |  |
| Company Overview 🗸                                                                                            |                                                                                                    | notice of solicitations.                                                                                                    |  |  |
| Business Details                                                                                              | 1                                                                                                    | For complete step-by-step instructions on the registration, please click here.                                                                                            |  |  |
| Addresses                                                                                                    | ~                                                                                                    | Required to Start Registration                                                                                                    |  |  |
| Contacts                                                                                                    | ~                                                                                                    | Enter YOUR NAME as the                                                                                                    |  |  |
| Locations                                                                                                    | <                                                                                                    | Legal Company Name * Brett Schandelson Legal Company Name                                                                                                    |  |  |
| Diversity                                                                                                    | ~                                                                                                    |                                                                                                    |  |  |
| Payment Information                                                                                           | <ul> <li>Image: A second second s</li></ul> |                                                                                                    |  |  |
| Tax Information                                                                                               | ~                                                                                                    |                                                                                                    |  |  |
| Certify & Submit                                                                                              |                                                                                                    |                                                                                                    |  |  |
| Registration FAQ   View History                                                                               |                                                                                                    | ★ Required to Complete Registration Save Changes                                                                                                    |  |  |

Please use YOUR name, NOT the name of your firm or business on this screen.

#### 2. <u>Company Overview</u>

In the Company Overview section, you will be asked for more information about your business. If you operate as firm or business entity, this is where you will enter that information.

- If you work for, or do business as, a firm, business, or legal entity, enter that name in the "Doing Business As" section.
- Select the appropriate legal structure for the <u>entity</u> and provide the <u>entity's</u> Tax ID.
- A DUNS number is **not required**, though enter it if you have one.
- Provide your business's Montana Secretary of State registration number.

| Company Overview                                                                                                    |                                                                                        | ?                                                                                                    |  |  |
|----------------------------------------------------------------------------------------------------|----------------------------------------------------------------------------------------|----------------------------------------------------------------------------------------------------|--|--|
| The information entered on this page allows us to track general information about your company to ensure we have the most up-to-date information in our system.                                                                                       |                                                                                        |                                                                                                    |  |  |
|                                                                                                    |                                                                                        | Enter Your Business Name Here                                                                                                    |  |  |
| Doing Business As<br>(DBA)                                                                                                    | Schandellaw LLC                                                                        |                                                                                                    |  |  |
| Country of Origin * 🛛 💿                                                                                                    | United States 🔻                                                                        |                                                                                                    |  |  |
| Does your business<br>have a DUNS number?                                                                                                    | ○ Yes ● No                                                                             |                                                                                                    |  |  |
| Legal Structure is used by th<br>appropriate Legal Structure                                                                                                    | e IRS to classify the form of a business<br>information as it is currently stated with | organization and ultimately determines which tax documentation is required. Please provide the<br>n the IRS. For more information about business structures, please visit www.irs.gov. |  |  |
| Legal Structure * 📀                                                                                                    | S Corporation                                                                          | Select the Correct Legal Structure                                                                                                    |  |  |
| Tax ID Number *                                                                                                    |                                                                                        | Enter Your Business's Tax ID#                                                                                                    |  |  |
| Website                                                                                                    |                                                                                        | 0                                                                                                    |  |  |
| Additional Questions                                                                                                    |                                                                                        |                                                                                                    |  |  |
| Are you Registered with Secre<br>MCA. For information please (                                                                                                    | tary of State Office? Businesses intendi<br>call (406) 444-3665 or visit http://sos.m  | ing to transact business in MT must register with Secretary of State, per § 35-1-1026 and 35-8-1001,<br>t.gov.                                                                         |  |  |
| <ul><li>Yes</li><li>No</li></ul>                                                                                                    |                                                                                        |                                                                                                    |  |  |
|                                                                                                    | Pro                                                                                    | ovide Your Montana Secretary                                                                                                    |  |  |
| Please provide your registratio                                                                                                    | on number *                                                                            | of State Registration #                                                                                                    |  |  |
|                                                                                                    |                                                                                        |                                                                                                    |  |  |
| Are you a Construction Contractor? Construction contractors register with Department of Labor and Industry per Montana Code Annotated \$39-9-201. For further information please visit http://erd.dli.mt.gov/work-comp-regulations/montana-contractor |                                                                                        |                                                                                                    |  |  |
| <ul><li>○ Yes</li><li>● No</li></ul>                                                                                                    |                                                                                        |                                                                                                    |  |  |
| ★ Required to Complete Reg                                                                                                    | istration                                                                              | < Previous Next > Save Changes                                                                                                    |  |  |

#### 3. <u>Business Details</u>

In the Business Details section, you will be asked to select a Commodity Code. All OPD MOUs are under the 3920 (Professional Services – Legal Services) Commodity Code.

- Click Edit to bring up a list of commodity codes.
- Enter "Legal" to search for the correct code.
- Click on 3920 (Professional Services Legal Services).
- Click Done, then click Next.

| Commodity Codes ×                        |                                                                                                    |      |  |  |  |  |
|------------------------------------------|----------------------------------------------------------------------------------------------------|------|--|--|--|--|
| Use Search or browse the list to sele    | Use Search or browse the list to select applicable Commodity Codes. You can select multiple before clicking Done. |      |  |  |  |  |
| Legal 🚽                                  | Type Legal                                                                                                    |      |  |  |  |  |
| Search                                   | Click Search                                                                                                    |      |  |  |  |  |
| 1 Selected Codes                         |                                                                                                    |      |  |  |  |  |
| Showing <b>1</b> - <b>1</b> of 1 Results | Click on Commodity Code                                                                                           |      |  |  |  |  |
| Results Per Page 20 V                    | Sort by: Commodity Code 🗸 💽 Page 1 of 1                                                                           | 2    |  |  |  |  |
| Commodity Code                           | Description                                                                                                    |      |  |  |  |  |
| 3920                                     | Professional Services - Legal Services                                                                            |      |  |  |  |  |
|                                          |                                                                                                    |      |  |  |  |  |
|                                          | Click Done Done C                                                                                                 | lose |  |  |  |  |

Please note that if you enter any commodity code other than 3920 (Professional Services – Legal Services) you will receive notices of Statewide contracting opportunities in those areas.

Only enter additional commodity codes if you understand this and want to be notified of such opportunities.

#### 4. <u>Addresses</u>

In the Addresses section, you will be required to add a business address. You will also add a contact and location through the Addresses Wizard.

• Click Add Address. This will launch the Address Wizard which will guide you through the rest of this section.

| Addresses                                                                                                    | ?        |
|----------------------------------------------------------------------------------------------------|----------|
| Please enter any physical or mailing addresses from which your organization does business to help us route information and communication correctly. Any required address types are listed below. |          |
| Required Information         The following address types are required to complete registration:         - Fulfillment         - Physical         - Remittance                                    |          |
| No addresses have been entered           Add Address         Hide Inactive Add                                                                                                    | ldresses |

• Give your address a label, such as Office. Leave all three checkmarks selected. Click Next.

| Add Address                                                                                                    | ×       |
|----------------------------------------------------------------------------------------------------|---------|
| Basic Information (Step 1 of 4)                                                                                                    | ?       |
| What would you like to label this address? *<br>Give Your Address A Label<br>Office<br>Example: Headquarters, Houston Office                                  |         |
| Which of the following business activities take place at this address? (select all that apply)<br>Takes Orders (fulfillment)<br>Receives Payment (remittance) | *<br>ed |
| Click Next                                                                                                    |         |
| * Required to Complete Registration                                                                                                    | xt >    |

• Enter your business address and click Next.

- Enter your information as a contact.
- Check the "Sales" box.
- Uncheck "Create New User Account."
- Click Next.

| Add Address                       |                                     | ×                       |
|-----------------------------------|-------------------------------------|-------------------------|
| Address Details (Step 2           | of 4)                               | ?                       |
| How would you like to             | Mail                                | <b>v</b>                |
| this fulfillment address?         | En<br>Busine                        | ter Your<br>ess Address |
| Country *                         | United States                       | •                       |
| Address Line 1 *                  | 610 Woody Street                    |                         |
| Address Line 2                    |                                     |                         |
| Address Line 3                    |                                     |                         |
| City/Town ★                       | Missoula                            |                         |
| State/Province *                  | Montana                             | •                       |
| Postal Code *                     | 59802                               |                         |
|                                   | Example: 12345 or 12345-6789        |                         |
| Phone                             | ext.                                |                         |
|                                   | International phone numbers must be | gin with +              |
| Toll Free Phone                   | ext.                                |                         |
|                                   | International phone numbers must be | gin with +              |
| Fax                               | Clic                                | k Next                  |
|                                   | International phone numbers must be | gin with +              |
| * Required to Complete Registrati | ion < Previou                       | s Next >                |
|                                   |                                     |                         |
| Add Address                       |                                     | ×                       |
|                                   |                                     |                         |

| Primary Contact For 1                                        | This Address (Step 3 of 4) ?                                                                                                    |
|--------------------------------------------------------------|----------------------------------------------------------------------------------------------------|
| You can also update and                                      | add Contacts later from the Contacts page.                                                                                                    |
| Enter New Contact                                            | 🔿 Not Applicable                                                                                                    |
| Select additional contact<br>type(s) to apply                | <ul> <li>Takes Orders (fulfillment)</li> <li>Receives Payment (remittance)</li> <li>Other (physical)</li> <li>Cotalog</li> <li>Corporate</li> <li>Check Sale</li> <li>Customer Care</li> <li>Sales</li> <li>Technical</li> <li>Enter Your Name</li> </ul> |
| Contact Label *                                              | Brett Schandelson                                                                                                    |
| First Name *                                                 | Brett                                                                                                    |
| Last Name *                                                  | Schandelson                                                                                                    |
| Position Title                                               |                                                                                                    |
| Email *                                                      | brett.schandelson@mt.gov                                                                                                    |
| Phone *                                                      | (406) 523-5142 ext.                                                                                                    |
| Toll Free Phone                                              | ext.<br>International phone numbers must begin with +                                                                                                    |
| Fax                                                          |                                                                                                    |
| Selecting this option will aut<br>to register for an account | International phone numbers must begin with +<br>comatically send an email to this contact inviting ther                                                                                                    |
| Create new user account for this contact?                    | Create new user account for this contact?                                                                                                    |
| * Required to Complete Regist                                | ration Click Next                                                                                                    |

• Add a label and description to your address.

| Add Address                                                                                                    | ×  |  |  |  |
|----------------------------------------------------------------------------------------------------|----|--|--|--|
| Assign this Address to a Location (Step 4 of 4)                                                                                                    | ?  |  |  |  |
| You can also update and add Locations later from the Locations page.                                                                                                    |    |  |  |  |
| Locations represent the various places in which your business operates. Some<br>examples of locations are regional offices, fulfillment centers, divisions, etc. If<br>your organization only operates out of one location, please enter "Main<br>Office" for the Location Label. |    |  |  |  |
| Enter New Location                                                                                                    |    |  |  |  |
| What would you like to label this location? * Add Label                                                                                                    |    |  |  |  |
| Location Type *                                                                                                    |    |  |  |  |
| Headquarters <b>V</b>                                                                                                    |    |  |  |  |
| Description * Add Description                                                                                                    |    |  |  |  |
| Home Office                                                                                                    |    |  |  |  |
| 689 characters remaining Click Save Changes                                                                                                    |    |  |  |  |
| * Required to Complete Registration  < Previous Save Change                                                                                                    | es |  |  |  |

• You should now see your address listed in the Address section. Click Next.

| Addresses                                                                                                    |                                                                     |                                              | ?                       |  |
|----------------------------------------------------------------------------------------------------|---------------------------------------------------------------------|----------------------------------------------|-------------------------|--|
| Please enter any physical or mailing addresses from which your organization does business to help us route information and communication correctly. Any required address types are listed below. |                                                                     |                                              |                         |  |
| Address Label                                                                                                    | Address Types                                                       | Address                                      |                         |  |
| Office                                                                                                    | Physical (Primary)<br>Fulfillment (Primary)<br>Remittance (Primary) | 610 Woody Street<br>Missoula, MT 59802<br>US | Edit 💌                  |  |
| Add Address                                                                                                    |                                                                     |                                              | Show Inactive Addresses |  |

#### 5. <u>Contacts</u>

• If you added your contact correctly in the previous section, you will see it listed here. Click Next.

| Contacts                                                 |                                                                                     |                                                                            |                                                                                    | ?                      |
|----------------------------------------------------------|-------------------------------------------------------------------------------------|----------------------------------------------------------------------------|------------------------------------------------------------------------------------|------------------------|
| Please enter contact inform<br>always contacting the com | mation for any individuals at your orga<br>rect individual. Contacts can be linked  | anization who may provide valuable<br>to one existing address. Any require | information or help to our company. This wil<br>ed contact types are listed below. | help us ensure we are  |
| Contact Label                                            | Contact Types                                                                       | Name                                                                       | Email                                                                              |                        |
| Brett Schandelson                                        | Sales (Primary)<br>Fulfillment (Primary)<br>Remittance (Primary)<br>Other (Primary) | Schandelson, Brett                                                         | brett.schandelson@mt.gov                                                           | Edit                   |
| Add Contact 🔻                                            |                                                                                     |                                                                            |                                                                                    | Show Inactive Contacts |

#### 6. <u>Locations</u>

• If you added your address correctly, you will see it listed here. Click Next.

| Locations                                                                                                    |                                                                                                    | ?                          |
|----------------------------------------------------------------------------------------------------|----------------------------------------------------------------------------------------------------|----------------------------|
| Locations can be used to organize contacts and addresses. Fo<br>create an East Coast location and designate appropriate conta | r instance, if your company operates from multiple addresses in one vicinity<br>cts and locations. | on the East Coast, you can |
| Location Label 🗢                                                                                                    | Location Type                                                                                      |                            |
| Office                                                                                                    | Headquarters (Primary)                                                                             | Edit 💌                     |
| Add Location 🔻                                                                                                    |                                                                                                    | Hide Inactive Locations    |
|                                                                                                    |                                                                                                    |                            |
|                                                                                                    |                                                                                                    |                            |
|                                                                                                    |                                                                                                    |                            |
|                                                                                                    |                                                                                                    |                            |
|                                                                                                    |                                                                                                    |                            |
|                                                                                                    |                                                                                                    |                            |
|                                                                                                    |                                                                                                    |                            |
|                                                                                                    |                                                                                                    |                            |
|                                                                                                    |                                                                                                    |                            |
|                                                                                                    |                                                                                                    | < Previous Next >          |

#### 7. <u>Diversity</u>

In the Diversity section you will be asked to select any applicable diversity classifications or decline to respond.

• Click "Add Diversity Classifications"

| Diversity                                                                                                    | ?    |
|----------------------------------------------------------------------------------------------------|------|
| We strive to do business with diverse companies. By entering applicable diversity classifications, you will help us meet certain spending goals for our organization.                       |      |
| Required Information<br>Please click on the "Add Diversity Classifications" button to declare any Diversity Classifications that are applicable to you or to state that you do not qualify. |      |
| Click the button below to choose the diversity classifications that apply to your business.                                                                                                 |      |
| Add Diversity Classifications Click Diversity Classifications                                                                                                    |      |
|                                                                                                    |      |
|                                                                                                    |      |
|                                                                                                    |      |
|                                                                                                    |      |
|                                                                                                    |      |
|                                                                                                    |      |
|                                                                                                    |      |
| < Previous Net                                                                                                    | kt > |

• Check the appropriate classifications or Decline to Answer, and click Done.

| <b>Diversity Classifica</b>                                                                                                    | ations ×                                                     |
|----------------------------------------------------------------------------------------------------|--------------------------------------------------------------|
|                                                                                                    | Select Appropriate Classifications                           |
| <ul> <li>No Classification</li> </ul>                                                                                                    |                                                              |
| Does Not Qualify As A Diverse Support of the second second sec | plier (DoesNotQualify) 🛛 🔲 Decline to Answer (DeclineAnswer) |
| <ul> <li>Federal Diversity Classifica</li> </ul>                                                                                                    | tions                                                        |
| Small Business Enterprise (SBE)                                                                                                    | Disadvantaged Business Enterprise (DBE)                      |
|                                                                                                    | Click Done Done Close                                        |

• Click Next.

#### 8. <u>Payment Information</u>

In the Payment Information section, you will be asked to provide the necessary information to receive payment for your services from OPD.

- Click "Add Payment Information"
- Select whether you'd like to receive payment via ACH (Direct Deposit) or check (mailed).

| Payment Information                                                                                                    | ? |
|----------------------------------------------------------------------------------------------------|---|
| Information on this page is used to determine how and where you will receive payment.<br>If you have any Account Payable questions please contact the State Accounting Bureau helpdesk at (406) 444-3092. |   |
| Required Information<br>At least one payment type is required to complete this section.                                                                                                    |   |
| No payment information has been entered.  Add Payment Information                                                                                                    |   |
| Additional Questions                                                                                                    |   |
| Did you select ACH as Payment Method? ★<br>○ Yes<br>○ No                                                                                                    |   |
| < Previous Next > Save Changes                                                                                                    |   |

• Fill out your banking information for ACH or mailing information for Check and Click "Save Changes."

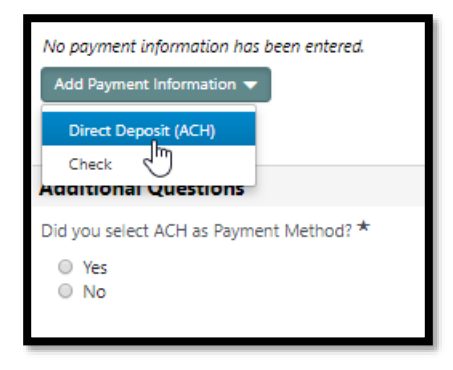

• If you've selected ACH, select "Yes" and upload either a voided check or Direct Deposit form from your bank, then click Next.

| Payment Information                                              |                                                                       |                                                           |                                     | ?            |                  |
|------------------------------------------------------------------|-----------------------------------------------------------------------|-----------------------------------------------------------|-------------------------------------|--------------|------------------|
| Information on this page is use<br>If you have any Account Payab | ed to determine how and where y<br>ole questions please contact the S | rou will receive payment.<br>State Accounting Bureau help | odesk at (406) 444-3092.            |              |                  |
| Title 🗢                                                          | Payment Type                                                          |                                                           | Currency                            | Active       |                  |
| Checking                                                         | Direct Deposit (ACH)                                                  |                                                           | USD                                 | Yes          | Edit             |
| Add Payment Information 🔻                                        |                                                                       |                                                           |                                     |              |                  |
| Additional Questions                                             |                                                                       |                                                           |                                     |              |                  |
| Did you select ACH as Paymen                                     | to Re                                                                 | ect Yes if You've Cho<br>ecieve Payment via A             | sen<br>ACH                          |              |                  |
| Direct Deposit (ACH) Documer                                     | ntation (Direct Deposit form signe                                    | ed by bank representative or co                           | opy of a voided check) $\star$      |              |                  |
| Select file                                                      | Done 🕑                                                                | Upload Vo<br>D                                            | ided Check or Direct<br>eposit Form |              | Click Next       |
| Voided Check.pdf                                                 | <b>⊥</b> 100% ×                                                       |                                                           |                                     |              |                  |
|                                                                  |                                                                       |                                                           | ¢ p                                 | Previous Nex | t > Save Changes |

#### 9. <u>Tax Information</u>

In the Tax Information section, you'll be asked to provide a W9 form. You'll be able to generate a pre-populated W9 and electronically sign it within the registration wizard.

- Click "Add Tax Document"
- Select W9.

| Tax Information                                                                                                    | ? |
|----------------------------------------------------------------------------------------------------|---|
| Tax information is used for payment and the tax document should be uploaded using a PDF format.<br>If you have any tax information questions please contact the State Accounting Bureau helpdesk at (406) 444-3092. |   |
| Required Information<br>The following tax document are required to complete registration:<br>- W-9                                                                                                    |   |
| No tax information has been entered Add Tax Document                                                                                                    |   |

• Next, click on "Download Pre-populated Tax Document"

| Add Tax Docu                                                                                                    | ment ×                                                                                         |
|----------------------------------------------------------------------------------------------------|------------------------------------------------------------------------------------------------|
| Tax Type <b>*</b><br>Tax Document Name <b>*</b><br>Tax Document Year<br>Signature Status<br>Tax Documentation <b>*</b><br><b>Click to Download W9</b> | W-9  Not Signed  Select file  Download Pre-populated Tax Document  I certify this tax document |
| * Required to Complete Registrat                                                                                                    | tion Save Changes Close                                                                        |

- Open the Downloaded W9 and complete it. Ensure the W9 reflects your firm, business, or legal entity's information, which, except for the name, should be prepopulated.
- Once you are sure the information in the W9 is correct, save the document.

| rm<br>ev. N<br>parti<br>ernal | W-9       Request for Taxpay         overmber 2017)       Identification Number and C         nent of the Treasury       Go to www.irs.gov/FormW9 for instructions and                                                                                                    | ertification<br>the latest information.                                                                      | Give Form to the<br>requester. Do not<br>send to the IRS.                                               |
|-------------------------------|----------------------------------------------------------------------------------------------------|----------------------------------------------------------------------------------------------------|----------------------------------------------------------------------------------------------------|
|                               | 1 Name (as shown on your income tax return). Name is required on this line; do not leave this I                                                                                                    | ne blank.                                                                                                    |                                                                                                    |
|                               | Schandellaw LLC                                                                                                    |                                                                                                    |                                                                                                    |
|                               | 2 Business name/disregarded entity name, if different from above                                                                                                    |                                                                                                    |                                                                                                    |
|                               |                                                                                                    |                                                                                                    |                                                                                                    |
| s on page 3.                  | Check appropriate box for federal tax classification of the person whose name is entered on following seven boxes.     Individual/sole proprietor or C Corporation S Corporation Partne single-member LLC                                                                                                    | line 1. Check only one of the ship Trust/estate                                                              | 4 Exemptions (codes apply only to<br>certain entities, not individuals; see<br>instructions on page 3): |
| ő                             |                                                                                                    |                                                                                                    | Exempt payee code (il any)                                                                              |
| fic Instruct                  | Note: About 20 Standard 20 Standard 20 | nember owner. Do not check<br>less the owner of the LLC is<br>ise, a single-member LLC that<br>of its owner. | Exemption from FATCA reporting code (if any)                                                            |
| ŝ                             | Other (see instructions)                                                                                                    |                                                                                                    | (Applies to accounts maintained outside the U.S.)                                                       |
| ŝ                             | 5 Address (number, street, and apt. or suite no.) See instructions.                                                                                                    | Requester's name ar                                                                                          | nd address (optional)                                                                                   |
| ee<br>ee                      | 610 Woody Street                                                                                                    |                                                                                                    |                                                                                                    |
| 0)                            | 6 City, state, and ZIP code                                                                                                    |                                                                                                    |                                                                                                    |
|                               | Missoula, MT 59802                                                                                                    |                                                                                                    |                                                                                                    |
|                               | 7 List account number(s) here (optional)                                                                                                    |                                                                                                    |                                                                                                    |
|                               |                                                                                                    |                                                                                                    |                                                                                                    |
| ar                            | Taxpayer Identification Number (TIN)                                                                                                    |                                                                                                    |                                                                                                    |
| ter                           | our TIN in the appropriate box. The TIN provided must match the name given on lin                                                                                                    | e 1 to avoid Social sec                                                                                      | urity number                                                                                            |
| cku<br>ide<br>titie           | o withholding. For individuals, this is generally your social security number (SSN). Ho<br>nt alien, sole proprietor, or disregarded entity, see the instructions for Part I, later. Fo<br>s, it is your employer identification number (EIN). If you do not have a number, see H                                                                                                    | wever, for a<br>r other<br>ow to get a                                                                       |                                                                                                    |
| I, la                         | ter.                                                                                                    | or                                                                                                    |                                                                                                    |
|                               | If the account is in more than one name, see the instructions for line 1. Also see What                                                                                                    | at Name and Employer i                                                                                       | dentification number                                                                                    |
| ote:                          | To Ohen the Democrates for an idealized an ordered more bands on the                                                                                                    |                                                                                                    |                                                                                                    |

 Next, upload the saved W9 into the Registration Window, check the box to certify, name the tax document, select the tax year, and type your Vendor Portal password to electronically sign the W9, and click "Save Changes."

| Add Tax Docu                                                                                                    | ment                                                                                                    | ×                                                                                                    |  |  |  |
|----------------------------------------------------------------------------------------------------|----------------------------------------------------------------------------------------------------|----------------------------------------------------------------------------------------------------|--|--|--|
| Tax Type *                                                                                                    | W-9                                                                                                    | Name the Tax<br>Document                                                                              |  |  |  |
| Tax Document Name *                                                                                                    | W9 🔺                                                                                                    |                                                                                                    |  |  |  |
| Tax Document Year                                                                                                    | 2018                                                                                                    | Select the                                                                                            |  |  |  |
| Signature Status                                                                                                    | Not Signed                                                                                                    | Tax Year                                                                                              |  |  |  |
| Tax Documentation *                                                                                                    | Select file                                                                                                    | Done 🕢                                                                                                |  |  |  |
| Select the W9<br>You Just Saved                                                                                                    | W9.pdf                                                                                                    | <b>.⊥</b> 100% ×                                                                                      |  |  |  |
| Check this Box to<br>Certify Your W9                                                                                                    |                                                                                                    |                                                                                                    |  |  |  |
| Under penalties of perjury, I c                                                                                                    | Under penalties of perjury, I certify that:                                                                                                    |                                                                                                    |  |  |  |
| <ul> <li>I am the same person<br/>this form as identified</li> <li>By submitting this form<br/>payee identified on thi<br/>equivalent of my manu</li> </ul> | (or payee's agent) accessing the syster<br>on this form.<br>n electronically, I am offering my elect<br>is form and I agree my electronic sign<br>Jal signature. | n and submitting<br>ronic signature as the<br>ture is the legal<br>Type Your Vendo<br>Portal Password |  |  |  |
| eSignature                                                                                                    | Enter Portal Password Cli                                                                                                    | ck Save Changes                                                                                       |  |  |  |
| * Required to Complete Registra                                                                                                    | ation Sat                                                                                                    | ve Changes Close                                                                                      |  |  |  |

• Confirm the information on this screen is correctly entered and click Next.

| Tax Information                                                         |                                         |                                                          |                                                      |          |                        | ?              |
|-------------------------------------------------------------------------|-----------------------------------------|----------------------------------------------------------|------------------------------------------------------|----------|------------------------|----------------|
| Tax information is used for payme<br>If you have any tax information qu | nt and the tax do<br>Jestions please co | cument should be uploaded<br>ontact the State Accounting | using a PDF format.<br>Bureau helpdesk at (406) 444- | 3092.    |                        |                |
| Tax Document Name 🗵                                                     | Тах Туре                                | Tax Document Year                                        | Tax Documentation                                    | e-Signed | Signature Status       |                |
| W9                                                                      | W-9                                     | 2018                                                     | L View Document                                      | *        | e-Signed               | Edit 💌         |
| Add Tax Document 🔻                                                      |                                         |                                                          |                                                      |          |                        |                |
|                                                                         |                                         |                                                          |                                                      |          |                        |                |
|                                                                         |                                         |                                                          |                                                      |          |                        |                |
|                                                                         |                                         |                                                          |                                                      |          |                        |                |
|                                                                         |                                         |                                                          |                                                      |          |                        |                |
|                                                                         |                                         |                                                          |                                                      |          |                        |                |
|                                                                         |                                         |                                                          |                                                      |          |                        |                |
|                                                                         |                                         |                                                          |                                                      |          |                        |                |
|                                                                         |                                         |                                                          | Click                                                | Vext     |                        |                |
|                                                                         |                                         |                                                          | < Previou                                            | s Ne     | xt > Proceed to Certif | y and Submit » |

#### 10. Certify & Submit

In the Certify & Submit section, you will finalize your Vendor Registration and click Submit.

- Ensure all sections have been completed and have green checks.
- Add your title.
- Check the box to certify your registration.
- Click Submit.

| Brett Schandelson                                                                    | Certify & Submit                                                                                                    |  |  |
|--------------------------------------------------------------------------------------|----------------------------------------------------------------------------------------------------|--|--|
| Registration In Progress for:<br>MONTANA ACQUISITION &<br>CONTRACTING SYSTEM (eMACS) | Please type your initials in the box below acknowledging that you are a company official and that all information is correct. It is the Supplier's responsibility to ensure<br>company information is accurate and that company information is kept current. Inaccurate company information may result in payment delays. |  |  |
| 8 of 8 Steps Complete                                                                | Additionally, by submitting this registration, you certify all information provided is true and accurate. Knowingly providing false information may result in disqualifying                                                                                                    |  |  |
| Make Sure All Section<br>Welcome Have Green Check                                    | you or your company from doing business with us.                                                                                                    |  |  |
| Company Overview 🗸 🗸                                                                 | Preparer's Initials * B S                                                                                                    |  |  |
| Business Details 🗸 🗸                                                                 | Preparer's Name * Brett Schandelson                                                                                                    |  |  |
| Addresses 🗸                                                                          | Preparer's Title * Owner                                                                                                    |  |  |
| Contacts 🗸                                                                           | Preparer's Email Address * brett.schandelson@mt.gov                                                                                                    |  |  |
| Locations 🗸                                                                          | Today's Date 7/24/2018                                                                                                    |  |  |
| Diversity 🗸                                                                          | Certification * 🔽 I certify that all information provided is true and accurate.                                                                                                    |  |  |
| Payment Information                                                                  | Check this Box to Certify                                                                                                    |  |  |
| Tax Information                                                                      | Your Registration                                                                                                    |  |  |
| Certify & Submit                                                                     | Click Submit                                                                                                    |  |  |
|                                                                                      |                                                                                                    |  |  |
| Registration FAQ   View History                                                      | ★ Required to Complete Registration Submit                                                                                                    |  |  |

You will see this screen when your registration is complete.

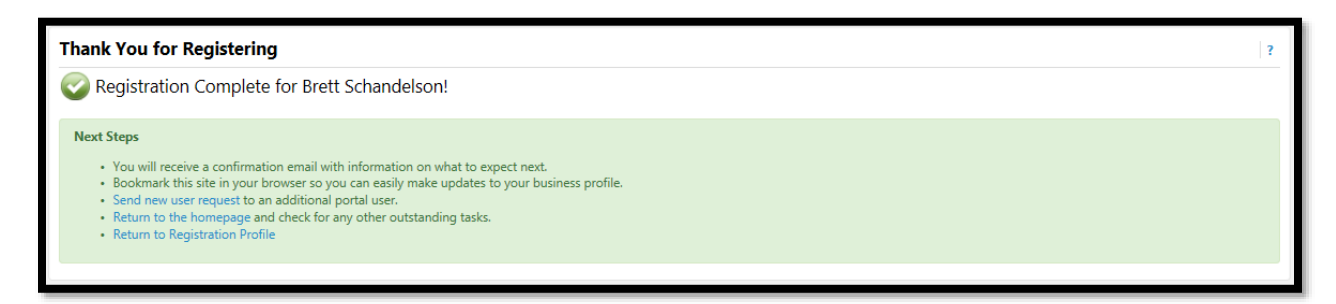

### Congratulations, you have completed your OPD eMACS Vendor Registration!